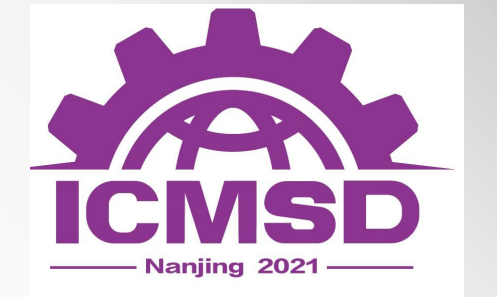

#### The First International Conference on Mechanical System Dynamics

南理工第一届国际机械系统动力学会议

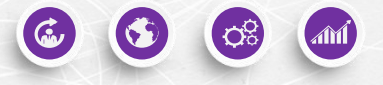

ICMSD2021

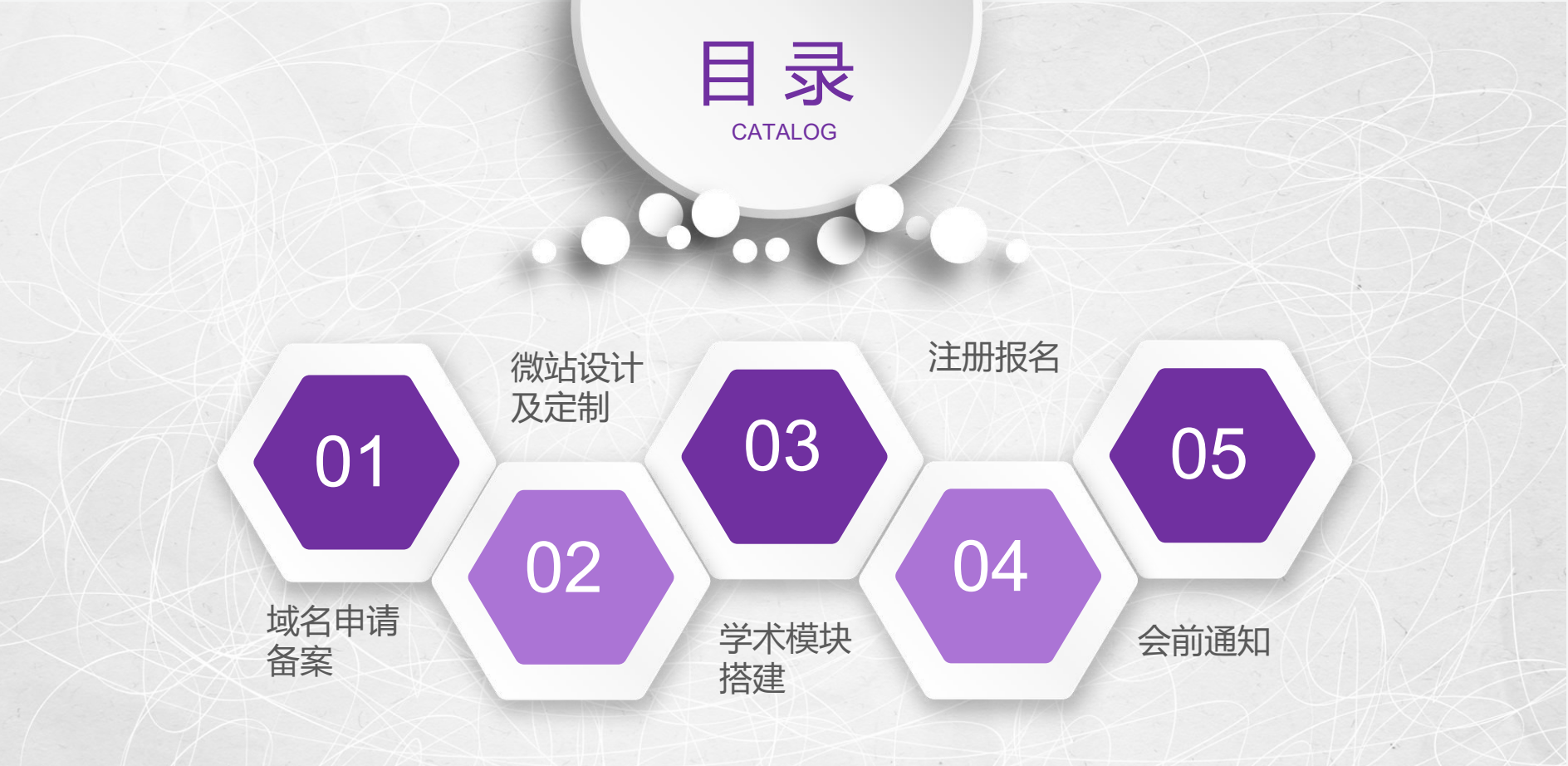

# 第一部分 域名申请备案

#### PART 01

i**iți**i

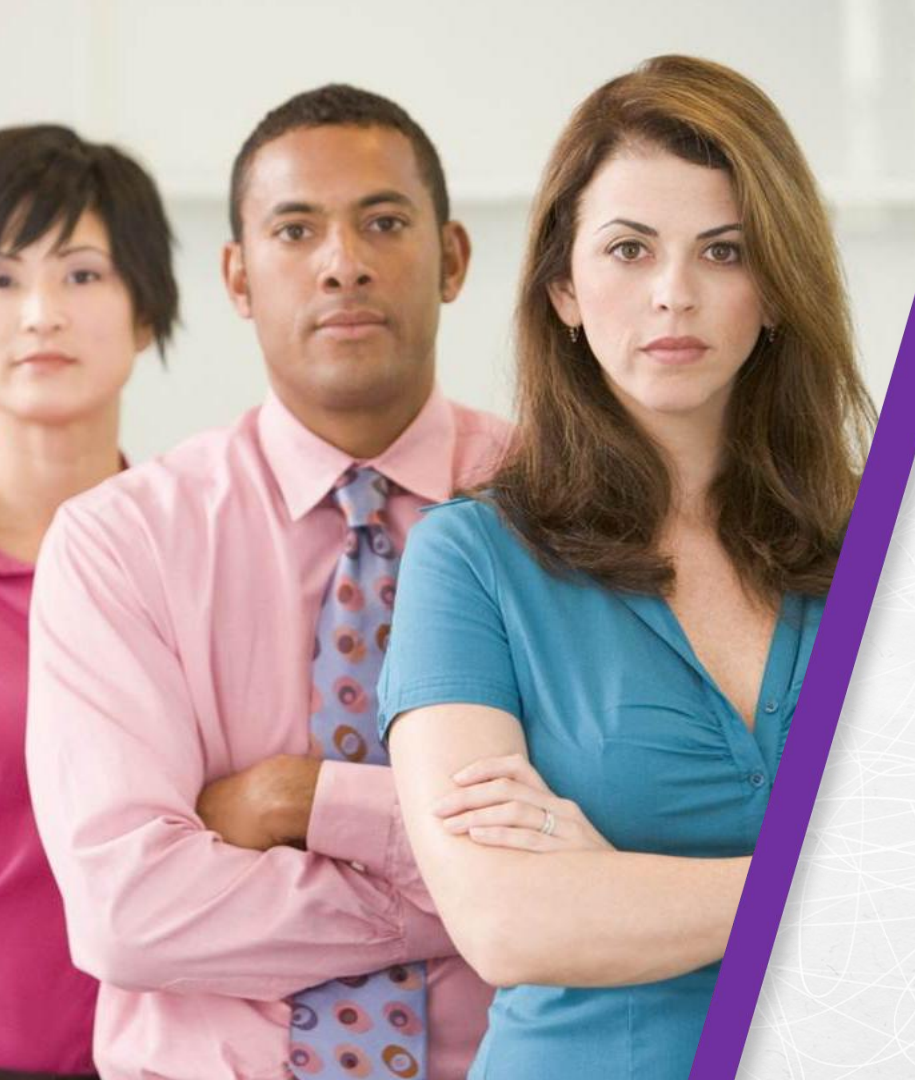

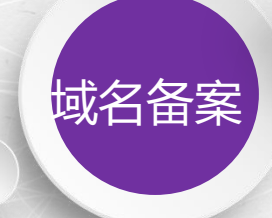

活动网站申请一级独立域名备案,可提升活动专业性和品牌性,域名在维护期间可沿用下届活动。百格支持域名备案和代托管。百格提供iframe嵌入代码,活动页面嵌入至备案网站。

本次学术会议网址: https://www.ICMSD-conference.com

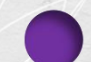

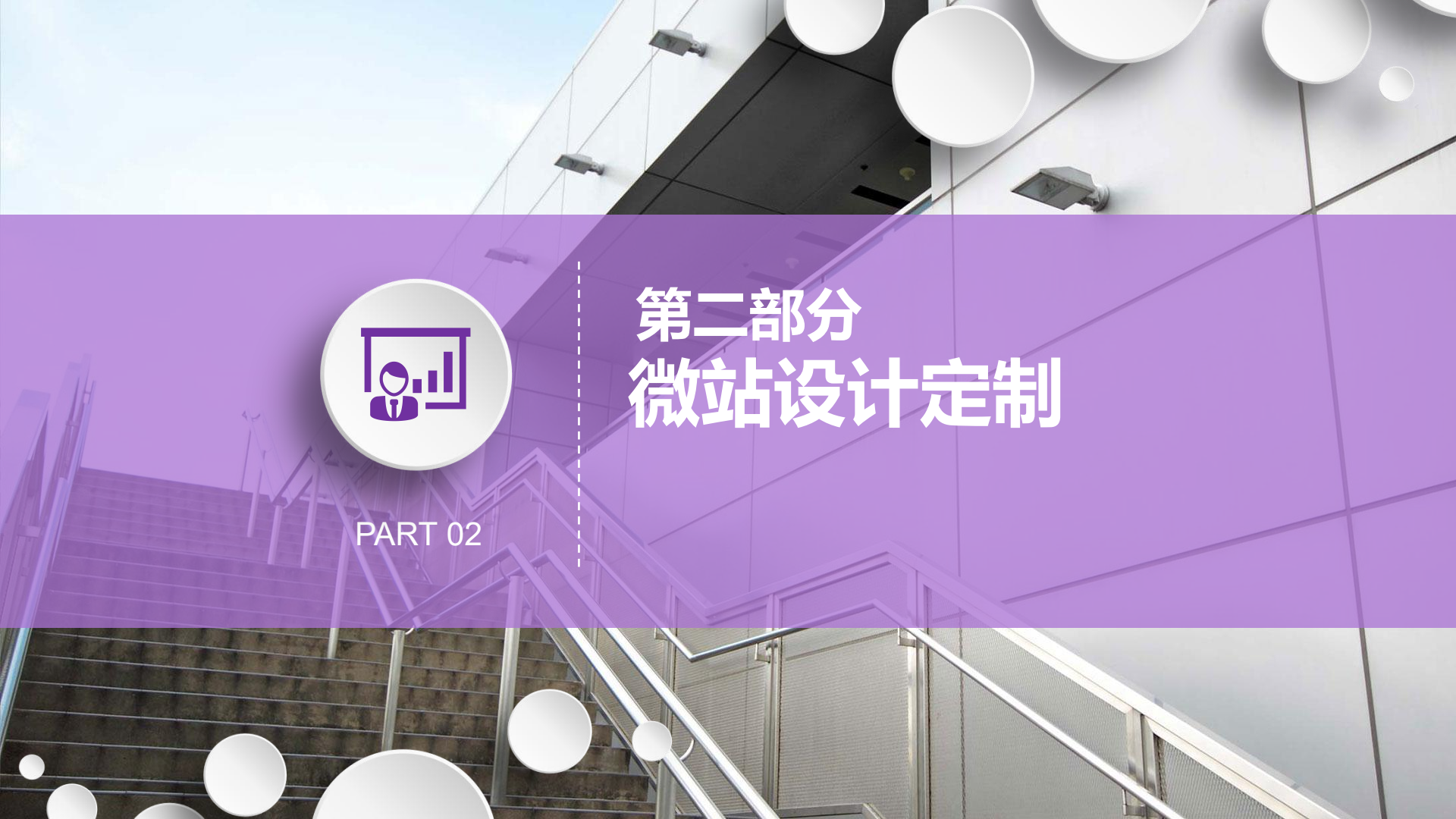

### PART/02 时间进度计划表

| 上线模块   |                                                                     |          |
|--------|---------------------------------------------------------------------|----------|
| 内容规划   | 具体描述                                                                | 时间节点     |
| 整体页面风格 | 参考https://www.ictam2020.org/,整体风格设计(首页、内页统一模板、主要模<br>块设计,框架规划)包含移动端 | 5月28-29日 |
| 中英文网站  | 针对中英文不同网站中英文显示问题修改                                                  | 6月2日     |
| 全文提交   | 提交摘要后,全文选择是否提交                                                      | 6月2日前    |
| 邮件支付提醒 | 信用卡收费提醒短信改成英文                                                       | 6月2日     |
| 整体页面实现 | HTML代码+JS+CSS(前提有相对确认的内容,不确定的以待更新状态呈现)                              | 6月1日-3日  |
| 移动端适配  | 页面适配                                                                | 6月4日     |
| 活动页面嵌入 | 百格提供iframe 嵌入代码                                                     | 6月4日     |
| 后期维护   | 内容维护及更新(包含文字修改,内容上传等更新)                                             |          |

根据主办方活动上线时间、定制周期,推算活动时间进度计划 表,以确保在上线前完成定制及测试。

## PART/02 网站设计

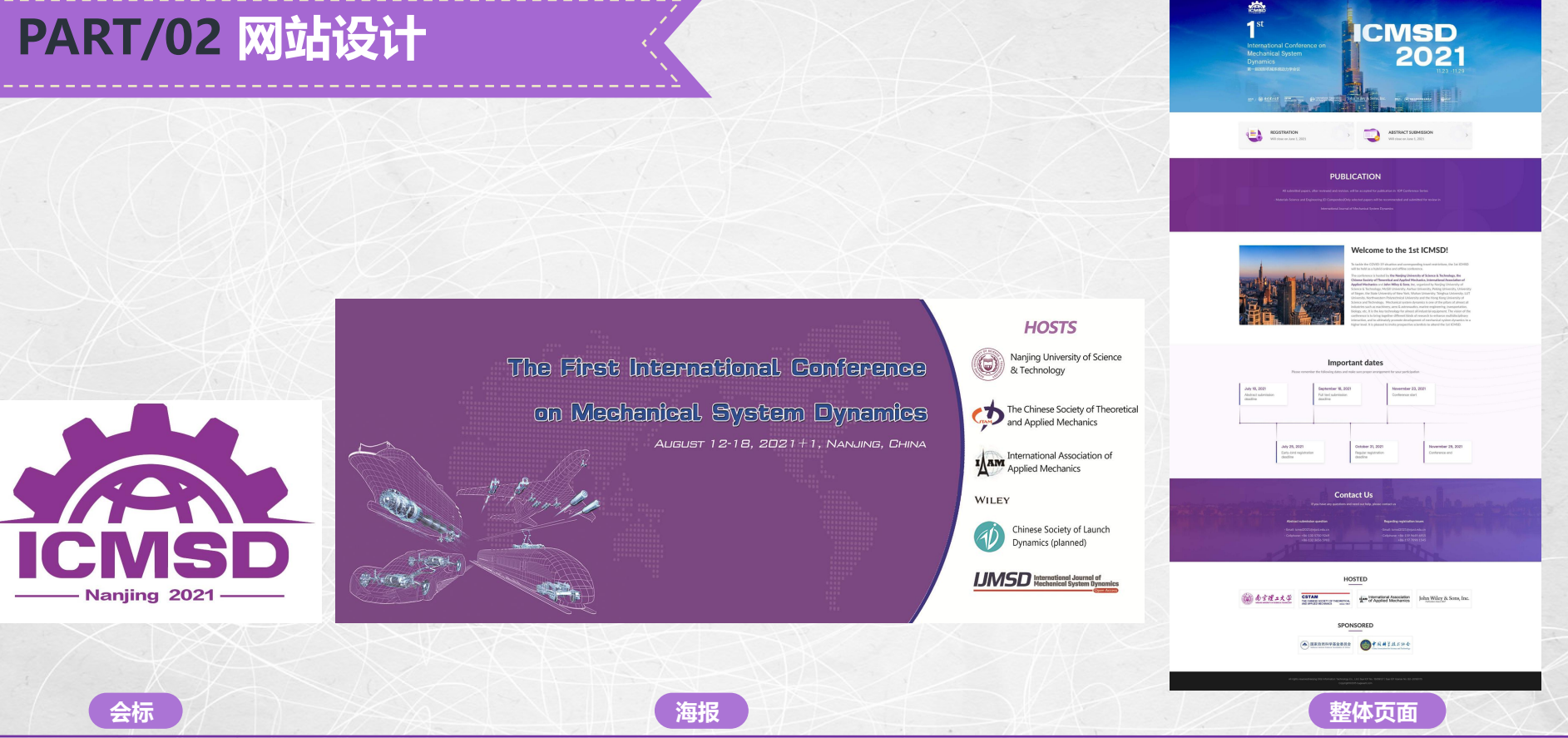

1

主办方提供参考网站https://www.ictam2020.org/,设计师整体风格设计(首页、内页统一模板、主要模块设计,框架规划) 包含移动端。

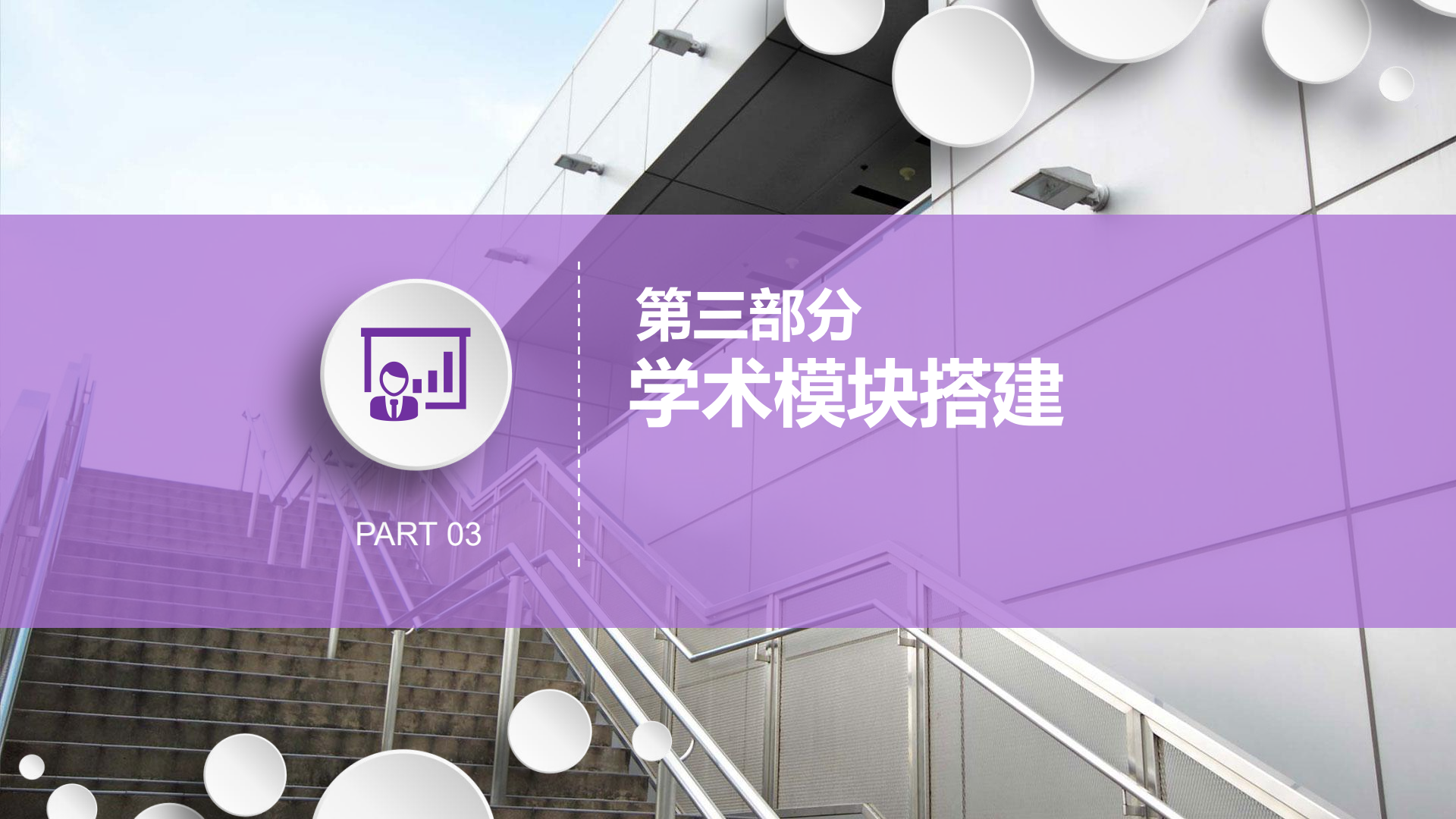

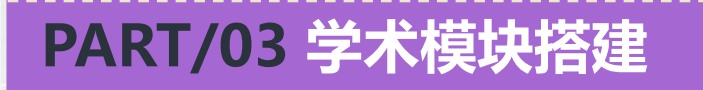

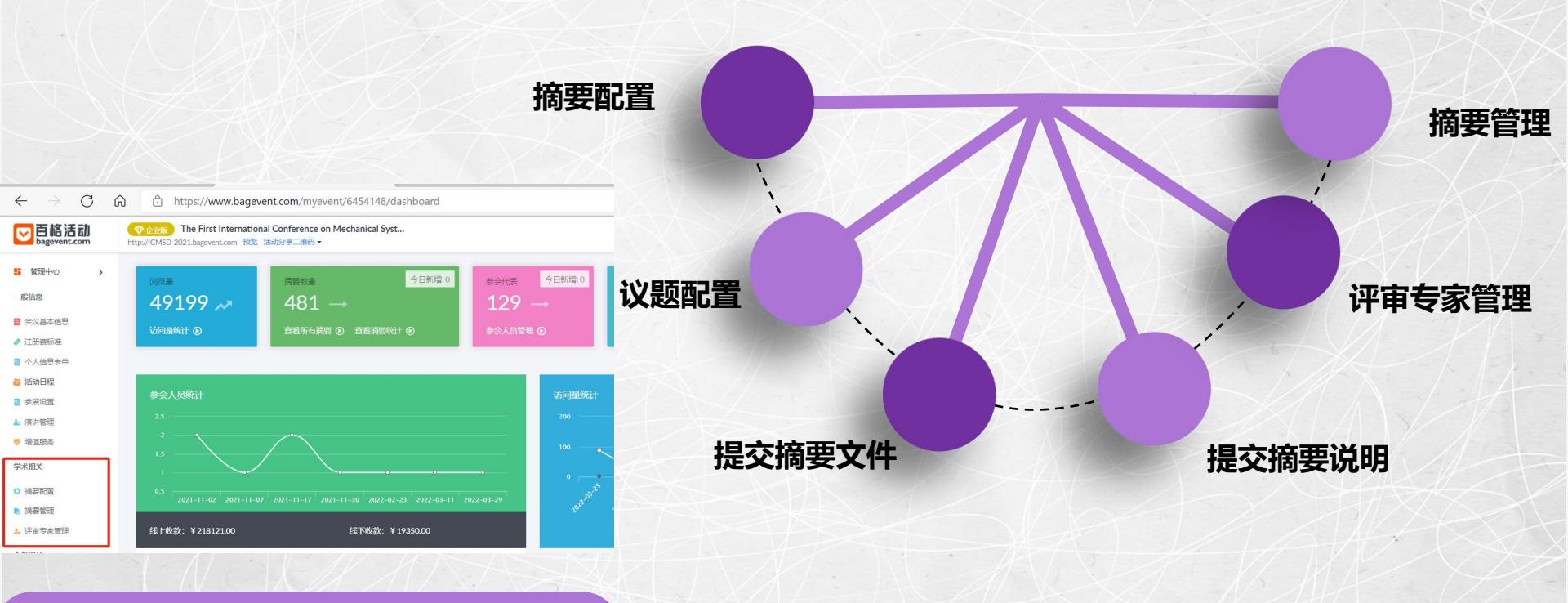

针对学术会议,设置专门的学术模块,用于学术论文提交评审 及评审员管理。论文提交、评审、管理均可在线完成。

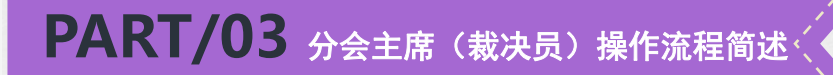

1.登录评审页面,点击"全文评审",进行全文的筛选和分配;

2.选择分配给评审专家;

3.分会主席(裁决员)可以直接对摘要进行最终评审;

4.分会主席(裁决员)可以批量变更摘要评审状态,可将已接受和已拒绝的摘要变更为待分配。

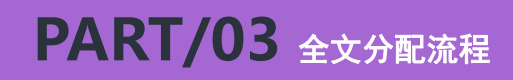

| Back To Website               | The First International Conference of | on Mechanical S          | stem Dynamics                      |                    |              |                 |                            |          | Countdown: 31 days                | 0         | 18 倍 |
|-------------------------------|---------------------------------------|--------------------------|------------------------------------|--------------------|--------------|-----------------|----------------------------|----------|-----------------------------------|-----------|------|
| R Personal Center             | Control Center > Manuscript Manageme  | ent                      |                                    |                    |              |                 |                            |          |                                   |           |      |
| Attendance Center             | To Be Allocated (Full Paper) (1)      | In The Review (F         | ull Paper) (1) Accept (Full Pape   | er) (0) Not Accept | (Full Paper) | 0)              |                            |          |                                   |           |      |
| Registration<br>My Submission | Batch Accept Batch cancella           | ation                    | - 3                                |                    |              |                 |                            |          |                                   |           |      |
| 器 Control Center              | Enter number, title, keywords, a      | author search            |                                    | Choose topic       | ~            | Please select t | he type of pt 💙 Search     |          |                                   |           |      |
| Manuscript                    | Oral resentation: 0 Poster Presen     | ntation <mark>: 1</mark> |                                    |                    |              |                 |                            |          |                                   |           |      |
| Abstract Review               | No.                                   | Title                    | Topic                              |                    | Registratio  | n Type          | Expected Presentation Type | Reporter | Operation                         |           |      |
| Full Text Review              | CMSD-000504                           | 1019test2                | Design, optimization, diagnostics, | and control        | Student Re   | gistration      | Poster Presentation        | 崔朝阳      | Detail Modify the type and accept | pt reject |      |

全文分配流程

登录会议后,点击"摘要管理",进行摘要的筛选和分配。 1、勾选需要分配的摘要

- 2、点击"批量分配按钮"
- 3、点击3处可全选,可以根据发表类型、议题等筛选。

#### PART/03 全文分配流程

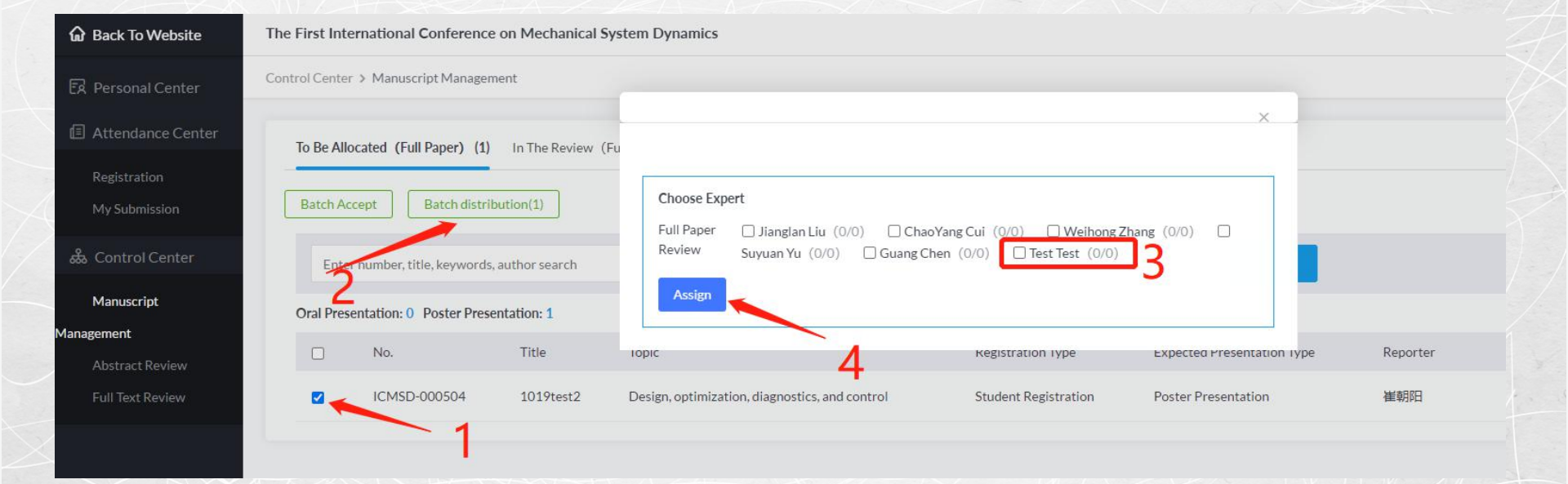

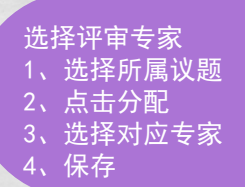

#### PART/03 终审流程

| Back To Website               | The First International Conference on  | Mechanical System Dynam       | ics                              |                                   |                   |                      |         |           | Countdown: 31 days                | 0      |
|-------------------------------|----------------------------------------|-------------------------------|----------------------------------|-----------------------------------|-------------------|----------------------|---------|-----------|-----------------------------------|--------|
| हिर Personal Center           | Control Center > Manuscript Management |                               | 分会主席<br>中全 <u>文</u> 中            | 看(裁決员)衣<br>P可以直接 <mark>对</mark> 打 | E评审<br>商要进        |                      |         |           |                                   |        |
| E Attendance Center           | To Be Allocated(Full Paper)(1)         | n The Review (Full Paper) (1) | 行最终许<br>Accept (Fun              | 平审。                               |                   |                      |         |           |                                   |        |
| Registration<br>My Submission | Batch Accept Batch cancellati          | on                            |                                  |                                   |                   |                      |         |           |                                   |        |
| ᇔ Control Center              | Enter number, title, keywords, aut     | hor search                    | Choo                             | ose topic 🛛 🗸                     | Please select the | type of pt 🗸 Sea     | rch     |           |                                   |        |
| Manuscript<br>Management      | Oral Presentation: 0 Poster Presenta   | tion: 1                       |                                  |                                   |                   |                      |         |           |                                   |        |
| Abstract Review               | No.                                    | Title Topic                   |                                  | Registrat                         | ion Type          | Expected Presentatio | in Type | Reporter  | Operation                         |        |
| Full Text Review              | C ICMSD-000504                         | 1019test2 Design, optin       | mization, diagnostics, and contr | ol Student I                      | egistration       | Poster Presentation  |         | 崔朝阳       | Detail Modify the type and accept | reject |
|                               |                                        |                               |                                  |                                   |                   |                      |         |           |                                   |        |
| 段 个人中心                        | 管理中心 > 摘要管理                            |                               |                                  |                                   |                   |                      |         |           |                                   |        |
| <b>但</b> 参会中心                 | 待分配 (2) 评审中 (2) 已接受 (1)                | 已拒绝 (1)                       |                                  |                                   |                   |                      |         |           |                                   |        |
| 注册缴费                          |                                        |                               |                                  |                                   |                   |                      |         |           |                                   |        |
| 我的摘要                          | 批量撤销                                   | 特殊处理:对终审已接收、                  | 已拒绝的摘要,可 <del>"</del> 批量撤        | 谢销⁰°,撤销后会返回⁴⁵                     | 寺分 <b>配"</b>      |                      |         |           |                                   | 1      |
| & 管理中心                        | 输入编号、题目、关键词、作者搜                        | 索议                            | 题1 ~                             | 选择发表类型                            | ❤ 搜索              |                      |         | 分会        | 主席(裁决员)可以                         |        |
| 摘要管理                          |                                        | += 85                         |                                  |                                   | 如何位于来可            | +0.45 1              | += //=  | 11里<br>可将 | 已接受和已拒绝的摘                         |        |
| 摘要评审                          |                                        | 标题                            | 所属议题 通讯作者                        | g                                 | 期望友表奕型            | 报告人                  | 探作      | 要变        | 更为待分配。                            |        |
|                               | ✔ CSXSHY-议题1-003                       | abstract by lihu              | 议题1 LiHu                         | LiHu                              | 壁报展示              | LiHu                 | 详情      |           |                                   | 1      |

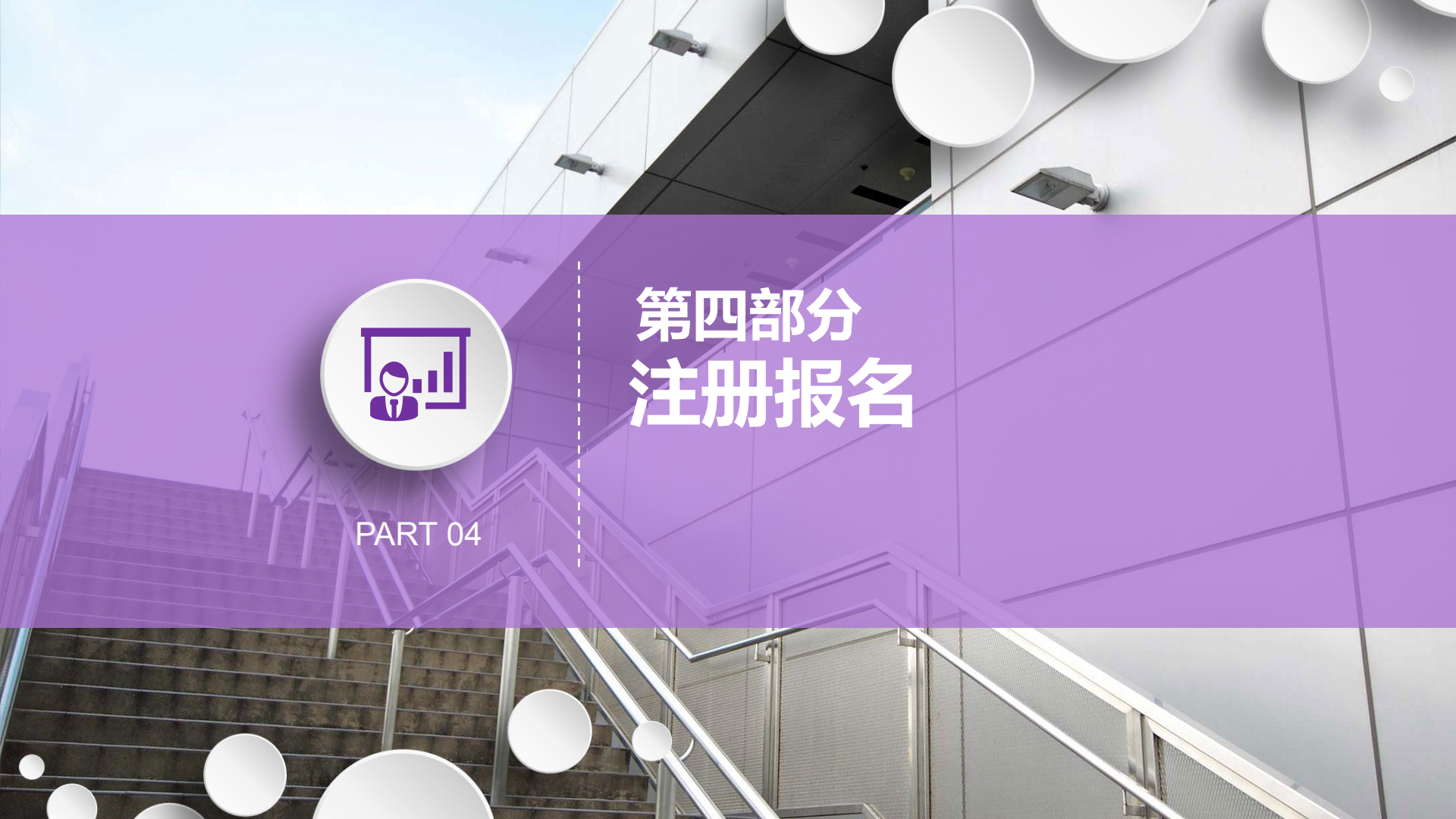

### PART/04 注册报名

注册账号,填写注册

信息

#### The First International Conference on Mechanical System Dynamics

2022-08-12 08:30 ~ 2022-08-18 13:00 Nanjing, P.R. China, Nanjing, Jiangsu Province

| Login                            |                |
|----------------------------------|----------------|
| Email/Mobile number              |                |
| Please Enter Email/Mobile number | Login Code     |
| password                         |                |
| Please input your password       |                |
| Forget Password?                 | Register Now>> |
| Login                            |                |
|                                  |                |

The First International Conference on Mechanical System Dynamics 2022 08:12 08:30 - 2022 08:181300 Nanjing, R.China, Nanjing, Jiangati Province

| Account                                      | Return to Login> |
|----------------------------------------------|------------------|
| Mobile number/Email *                        |                  |
| Please input email or cellphone              |                  |
| password *                                   |                  |
| Please input your password                   |                  |
| Repeat New Password                          |                  |
| Enter New Password Again                     |                  |
| Please Complete The Registration Information |                  |
| Last Name *                                  |                  |
| Middle Name                                  |                  |
| First Name *                                 |                  |
|                                              |                  |
| Email *                                      |                  |
|                                              |                  |
| +86                                          |                  |
| General                                      |                  |
| Company -                                    |                  |
| Area X                                       |                  |
| Please Select                                | ~                |
| conference mode                              |                  |
| online                                       |                  |
| ○ offline                                    |                  |
| attending identification I*                  |                  |
| presenter                                    |                  |
| m listener                                   |                  |
| Prefix *                                     |                  |
| Please Select                                | ~                |
| Gender *                                     |                  |
| Please Select                                | v                |
| Position                                     |                  |
|                                              |                  |

Confirmation Information

#### PART/04 注册报名

Attendance Center > Registration

#### 🔂 Back To Website

The First International Conference on Mechanical System Dynamics

Personal Center

and the second to

Registration

My Submission

| Registration Numbe   | er 100                                       |
|----------------------|----------------------------------------------|
| Registration Type    | Registration (¥2590)                         |
| Last name            | Zhang                                        |
| Middle Name          |                                              |
| First name           | Zhiyong                                      |
| Email                | zhiyzhang@njust.edu.cn                       |
| Mobile phone         | 15996496915                                  |
| Company              | Nanjing University of Science and Technology |
| Area                 | China                                        |
| conference mode      | offline                                      |
| attending identifica | tion   presenter                             |
| Prefix               | Prof.                                        |
| Gender               | Male                                         |
| position             | teacher                                      |
| Invoice Informat     | ion                                          |
| Invoice              | Noneed                                       |

**쇼 Back To W** 로 Personal C

My Submis

| ebsite   | The First International Conference on Mechanical System Dynamics |                  |          |                                                           |                                  |                                  |                |                 |               |            |                         |                      | Countdown: 132 days          |  |
|----------|------------------------------------------------------------------|------------------|----------|-----------------------------------------------------------|----------------------------------|----------------------------------|----------------|-----------------|---------------|------------|-------------------------|----------------------|------------------------------|--|
| enter    | Atter                                                            | idance Cente     | r > MySu | bmission                                                  |                                  |                                  |                |                 |               |            |                         |                      |                              |  |
| e Center | 1                                                                | My Submis        | sion     |                                                           |                                  |                                  |                |                 |               |            |                         |                      |                              |  |
| on       |                                                                  | No.              | Title    | Торіс                                                     | Expected<br>Presentation<br>Type | Accepted<br>Presentation<br>Type | Corr<br>Author | First<br>Author | Reporter      | Status     | Full<br>Paper<br>Status | Submission<br>time   | Operation                    |  |
|          |                                                                  | ICMSD-<br>000431 | Test     | Modeling,<br>computation,<br>and software<br>developments | Poster<br>Presentation           | Nothing                          | ICMSD<br>Test  | ICMSD<br>Test   | ICMSD<br>Test | Rejected   | Rejected                | 2021-10-<br>21 13:48 | View Results Review Opinions |  |
|          |                                                                  | ICMSD-<br>000019 | 610      | Modeling,<br>computation,<br>and software<br>developments | Poster<br>Presentation           | Nothing                          | 张智勇            | 张智勇             | 张智勇           | Withdrawal | Rejected                | 2021-06-<br>10 10:09 | Review Opinions              |  |
|          |                                                                  | ICMSD-<br>000005 | 123      | Modeling,<br>computation,<br>and software<br>developments | Oral<br>Presentation             | Nothing                          | 张智勇            | 张智勇             |               | Withdrawal | Rejected                | 2021-05-<br>14 19:38 | Review Opinions              |  |

#### 1、注册类型选择和信息填写 2、摘要提交

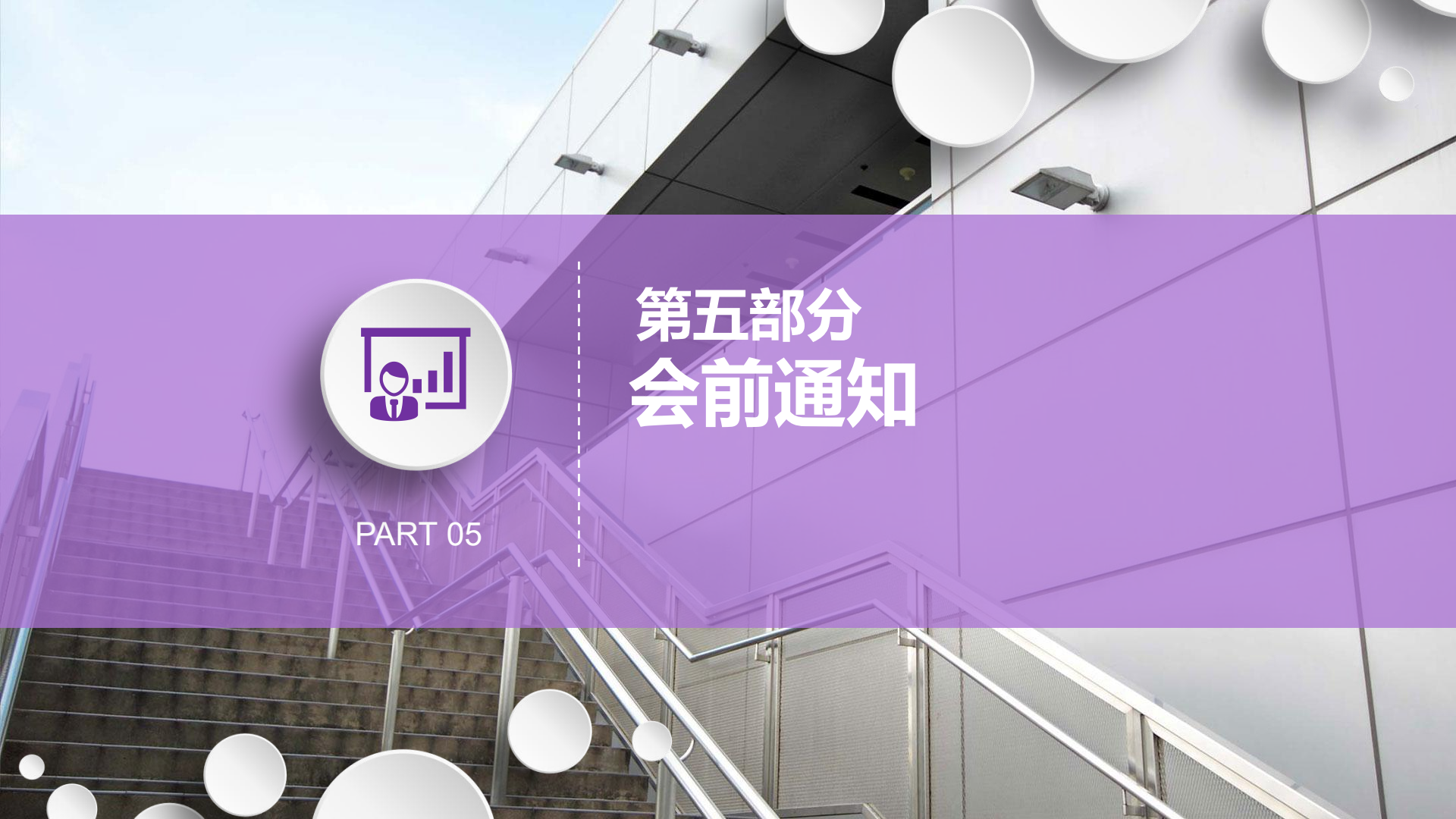

#### PART/05 会前通知

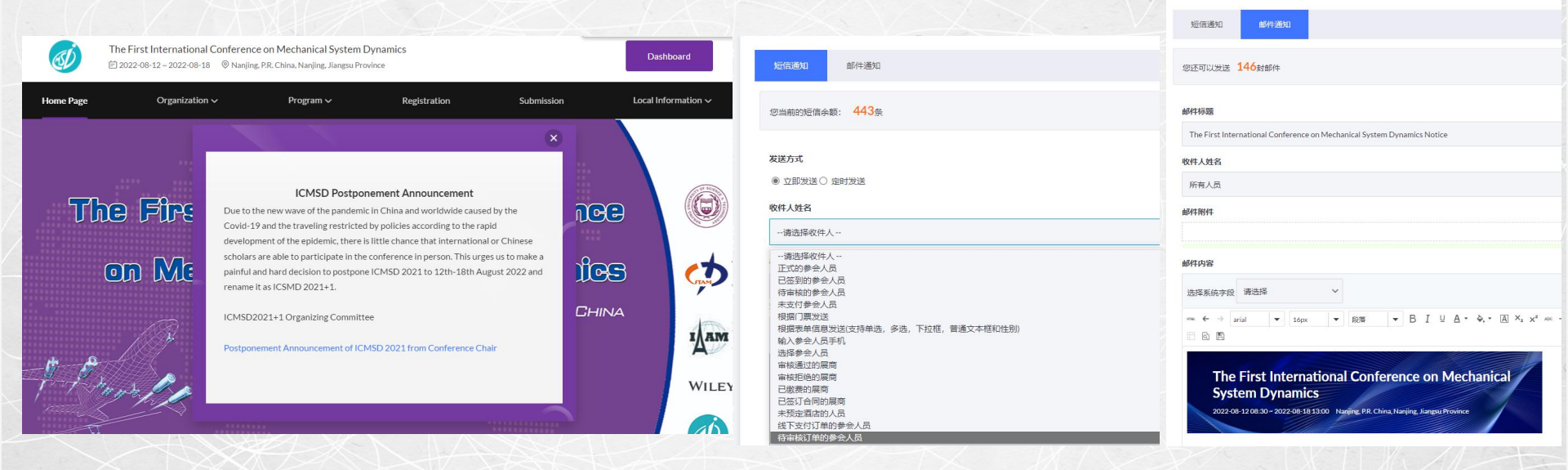

延期弹窗提示

短信通知

邮件通知

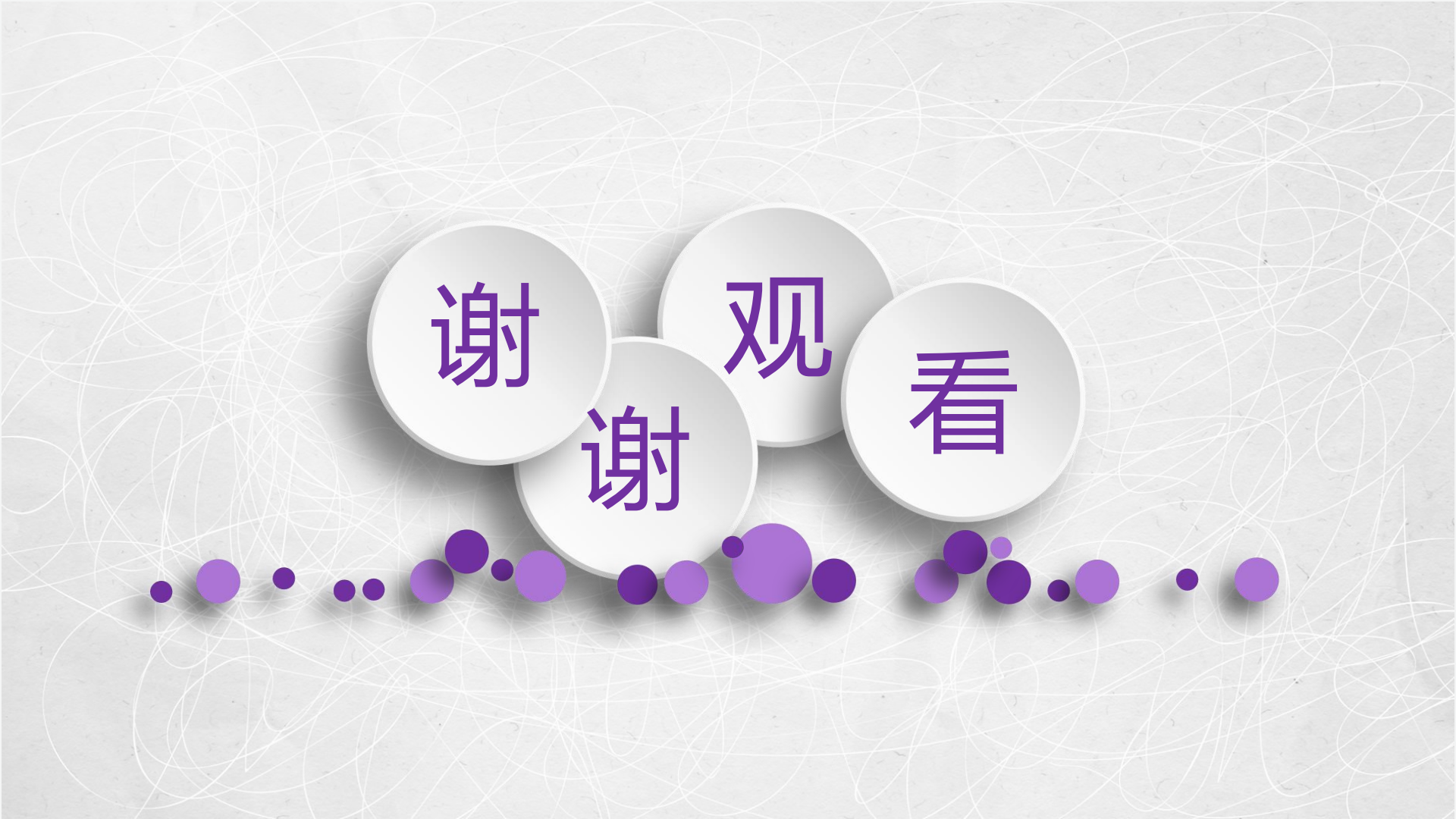